## 【参加者向け】 電気学会研究会 参加マニュアル (Peatix を利用する場合)

電気学会事業サービス課

Ver.1.2

## 参加申込方法

「研究会開催一覧」> 研究会の「開催案内ページ」> Peatix のイベントページにアクセスします。「開催案内ページ」は 2022 年 12 月までに開催される研究会は「開催日」の日付から、
 2023 年 1 月以降に開催される研究会は「開催案内・参加申込」の Link からアクセスできます。

2. イベントページの内容を確認の上,「チケットを申し込む」をクリックしてください。

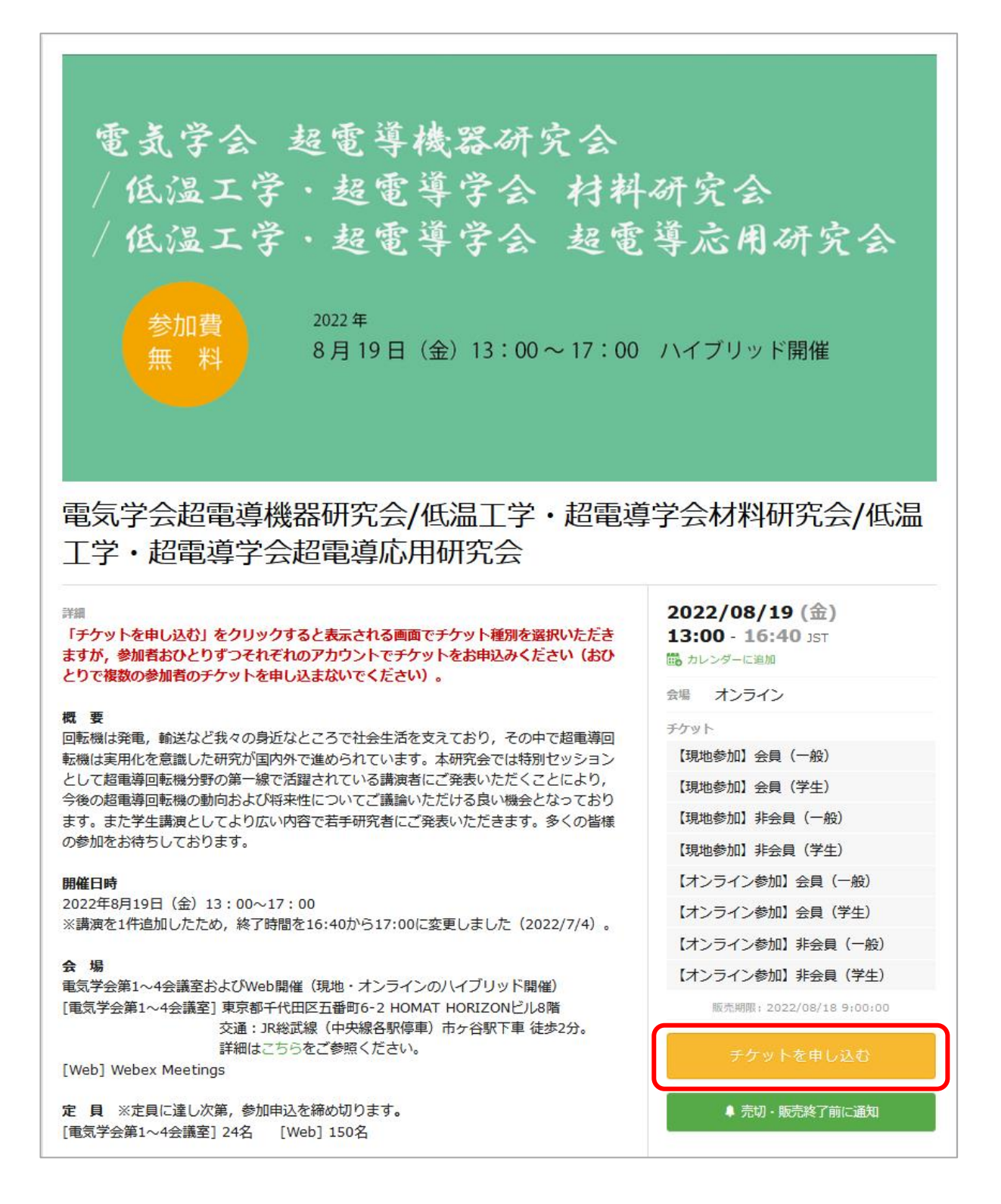

3. 申し込むチケットを選択します(チケットの種類や参加費は研究会によって異なります)。1 回の申し込みにつき1種類のチケットを1枚ずつお申込みください(参加者おひとりずつチケッ トをお申込みください)。チケットを選択した後は「ログインへ進む」をクリックしてください。

| 【現地参加】会員(一般)<br><sup>無料</sup>     |       |
|-----------------------------------|-------|
| 【現地参加】会員(学生)<br><sup>無料</sup>     | ◀▁₽   |
| 【現地参加】非会員(一般)<br><sup>抵料</sup>    | ◀▁♪   |
| 【現地参加】非会員(学生)<br><sup>既料</sup>    | ┫□₽   |
| 【オンライン参加】会員(一般)<br><sup>既料</sup>  | ┫□₽   |
| 【オンライン参加】会員(学生)<br><sup>既料</sup>  | ┫□₽   |
| 【オンライン参加】非会員(一般)<br><sup>我料</sup> | ┫□₽   |
| 【オンライン参加】非会員(学生)<br><sup>我料</sup> |       |
|                                   | 合計 ¥0 |
| ログインへ進む                           |       |

 Peatix のアカウントを持っている方は、メールアドレスを入力して「次に進む」をクリック してください。Facebook、Twitter、Google、Apple のアカウントでもログインすることができ ます。上記いずれのアカウントもお持ちではない方は、「新規登録」より Peatix アカウントを取 得してください。

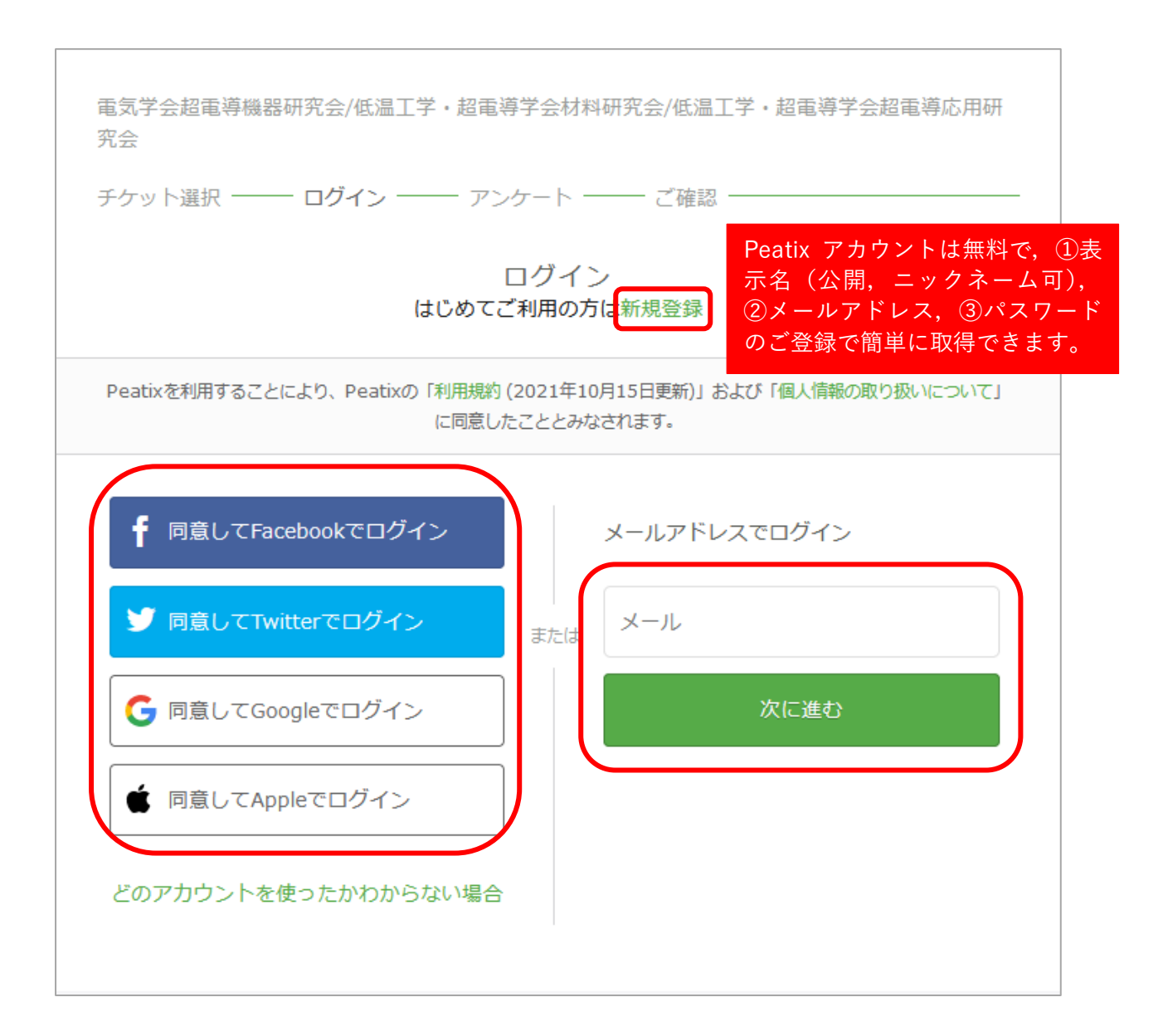

5. Peatix アカウントを利用される方は、次の画面でパスワードを入力して「同意してログイン」 をクリックしてください。Facebook, Twitter, Google, Apple のアカウントを利用される方や Peatix アカウントを新規登録される方は、画面の指示に沿って進んでください。

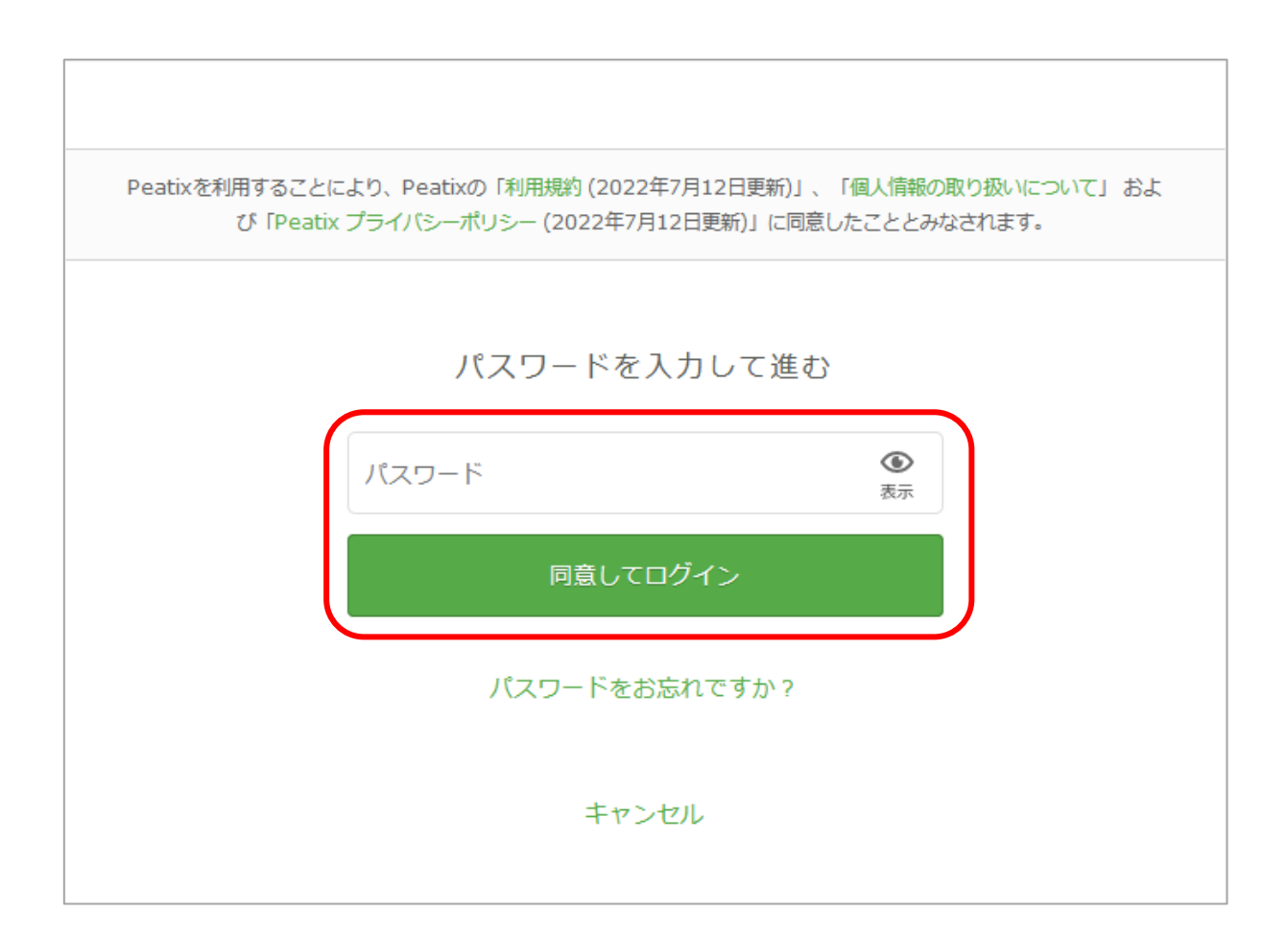

6. チケット種別をご確認の上,「主催者からの事前アンケート」を入力して,「確認画面へ進む」 をクリックしてください。「主催者からの事前アンケート」にご入力いただいた内容は当該研究 会運営のために利用させていただきます。なお,「主催者からの事前アンケート」の内容は研究 会によって異なります。

| 主催者からの事前アンケート<br>電気学会超電導機器研究会/低温工学・超電導学会材料研究会/低温工学・超電導学会超電導応用研<br>究会 |
|----------------------------------------------------------------------|
| チケット選択 ―― アンケート ―― ご確認 ― チケット種別に誤りがないか 必ずご確認ください。                    |
| 氏名 * デケット                                                            |
| 例) 電気 太郎     【現地参加】会員(一般)       1 ×     ¥0       合計     ¥0           |
| 所属 *                                                                 |
| 例) 電気国際大学 ※退職された方等は「元oo」「所属なし」とご入力く<br>ださい。                          |
| 電話番号 *                                                               |
| 電話番号                                                                 |
| 電話番号は緊急連絡先として使用します。研究会当日,確実に連絡がとれ<br>る電話番号をご入力ください。                  |
| メールアドレス *                                                            |
| メールアドレス                                                              |
| 会員番号 ※会員のみご入力ください                                                    |
| 確認画面へ進む                                                              |
| 戻る                                                                   |

7.「姓名(全角カナ)」「メール」「表示名」を入力もしくはご確認の上, 誤りがなければ「チケットを申し込む」をクリックしてください。「表示名」を修正したい場合は「編集」をクリック して修正してください。「メール」はアカウントに紐づいていますので,「メール」を修正したい 場合は, 当該メールアドレスのアカウントで Peatix にログインしなおしてください。

| ご確認                                                  |                |            |
|------------------------------------------------------|----------------|------------|
| 電気学会超電導機器研究会/低温工学・超電導学会材料研究会/低温<br>究会                | 1工学・超電導学会誌     | 習電導応用研     |
| チケット選択 ―― アンケート ―― ご確認 ―                             |                |            |
|                                                      |                |            |
| 姓名(全角力ナ) *                                           | チケッ            | / <b>ト</b> |
| 例) ヤマカワ 姓名(全角カナ)は 6 の「主催<br>者からの事前アンケート」で入           | 【オンライン参加<br>般) | 1】会員(一     |
| カした「氏名」と一致させてく                                       | 1 ×            | ¥0         |
| 例) ハナオ ださい。                                          | 合計             | ¥0         |
|                                                      |                |            |
| メール                                                  |                |            |
|                                                      |                |            |
|                                                      |                |            |
| 表示名(公開、ニックネーム可)* 編集                                  |                |            |
|                                                      |                |            |
|                                                      |                |            |
| 主催者の設定により、チケットの譲渡はできません。                             |                |            |
| キロしいみを完了することにより、Peatixの「利用損約 (2022年)                 |                |            |
| 7月12日更新)」、「個人情報の取り扱いについて」 および                        |                |            |
| TPeadx フライバシーバリシー (2022年7月12日更新)」に同意<br>したこととみなされます。 |                |            |
|                                                      |                |            |
|                                                      |                |            |
| チケットを申し込む                                            |                |            |
| 戻る                                                   |                |            |
|                                                      |                |            |

8. 以下の画面が表示されましたら申込完了です。「ブラウザでチケットを表示する」をクリック すると、チケットを確認することができます。<u>Peatix トップページ</u>から「マイチケット」を選択 してもチケットを表示することができます。

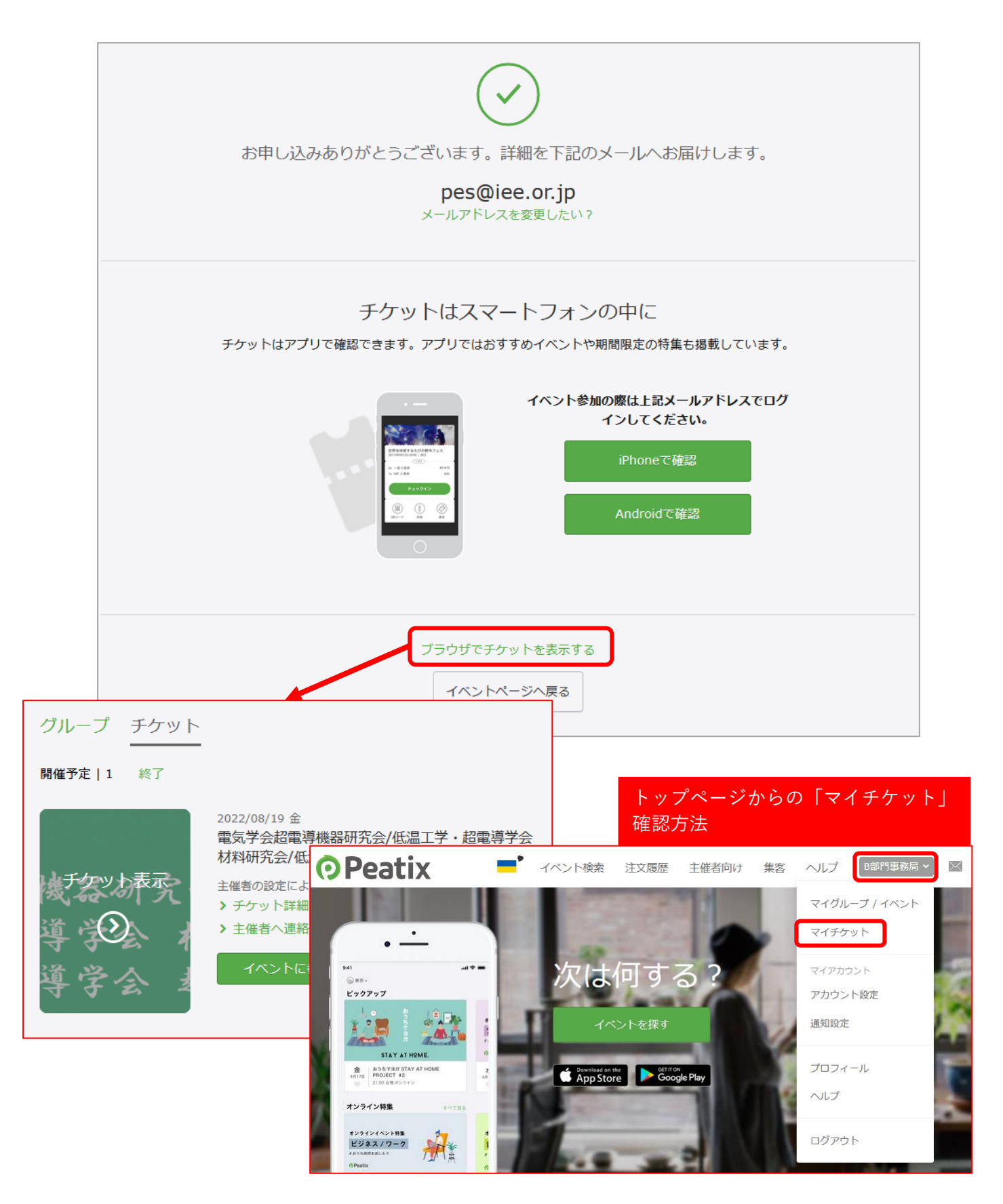

参加申込を取り消したい場合(参加費無料の場合のみ)

1. Peatix にログインの上,「マイチケット」をクリックしてください。

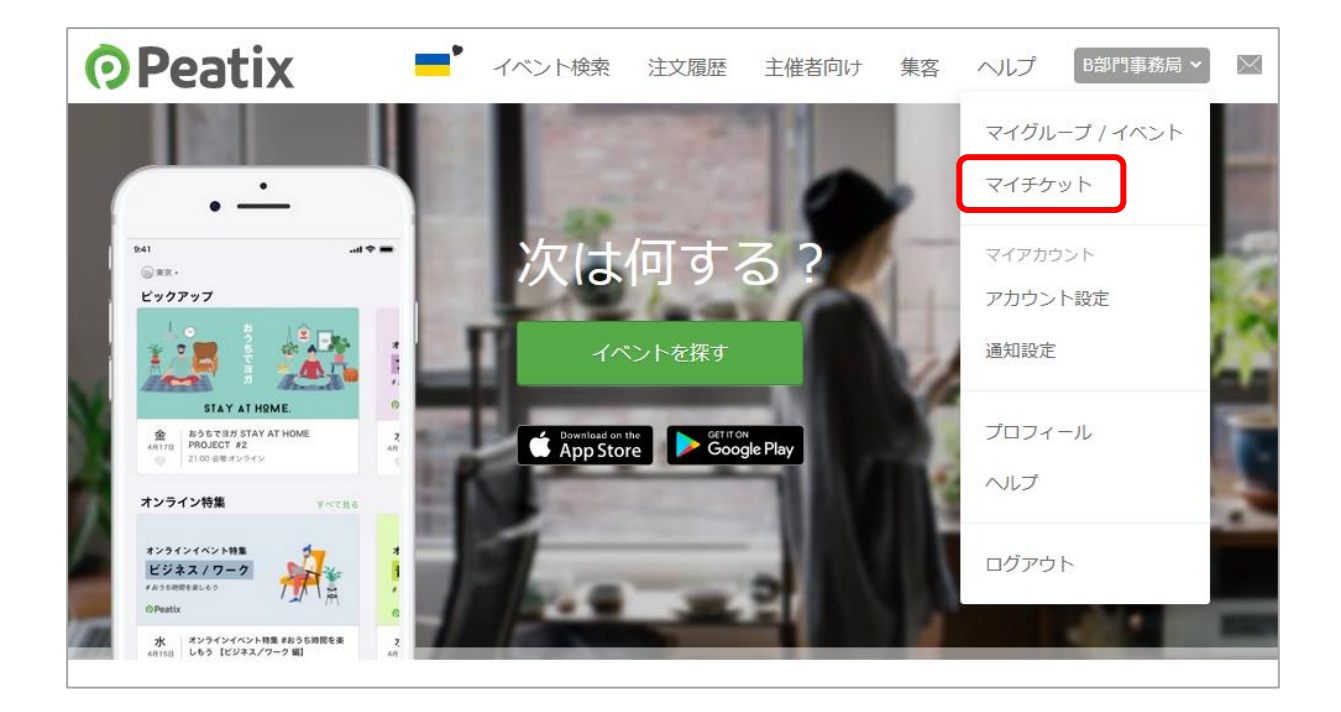

2.「マイチケット」で参加を申し込んだ研究会のチケット欄に表示されている「主催者へ連絡」 をクリックしてください。

グループ チケット 開催予定 | 1 終了 2022/08/19 金 電気学会超電導機器研究会/低温工学・超電導学会 材料研究会/低温工学・超電導学会超電導応用研 .... ▷表示 主催者の設定により、チケットの譲渡はできません。 > チケット詳細 > 主催者へ連絡 イベントに参加

3.「主催者へ連絡」をクリックしてください。

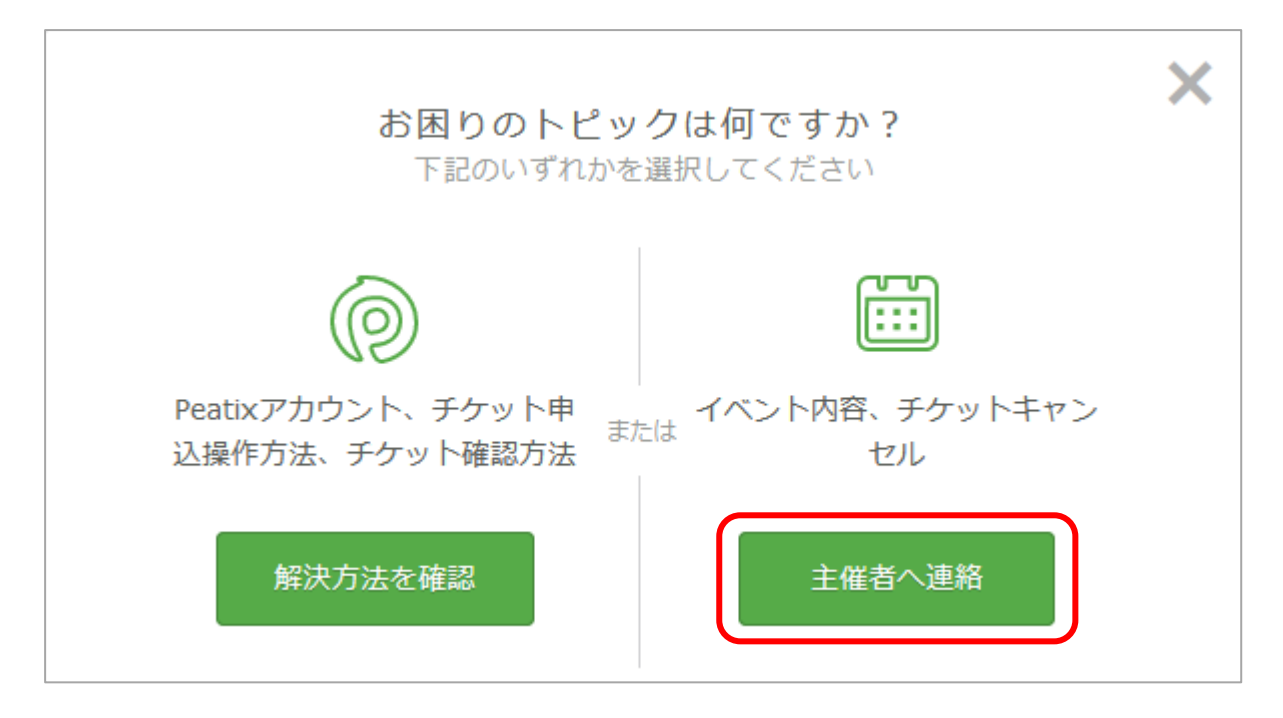

4.「主催者にメッセージを送信する」で「件名」欄に「チケットキャンセル依頼」,「メッセージ」 欄にキャンセル内容(申込者名,申込研究会名等)を入力の上,送信してください。事務局でキ ャンセル内容を確認の上,対応いたします。

| 主催者にメッセージを送信する<br>イベント内容、チケットキャンセルについて | ×   |
|----------------------------------------|-----|
| 送信先 電気学会電力・エネルギー部門                     | _   |
| 件名                                     |     |
| メッセージ                                  |     |
|                                        |     |
|                                        | 11. |
| 戻る送信                                   |     |

## 当日の参加方法

【現地会場で参加する場合】

現地会場の受付でチケットの画面を表示するか,チケットをプリントアウトして持参して提示してください。

●チケットのサンプル:アプリ(スマートフォン)

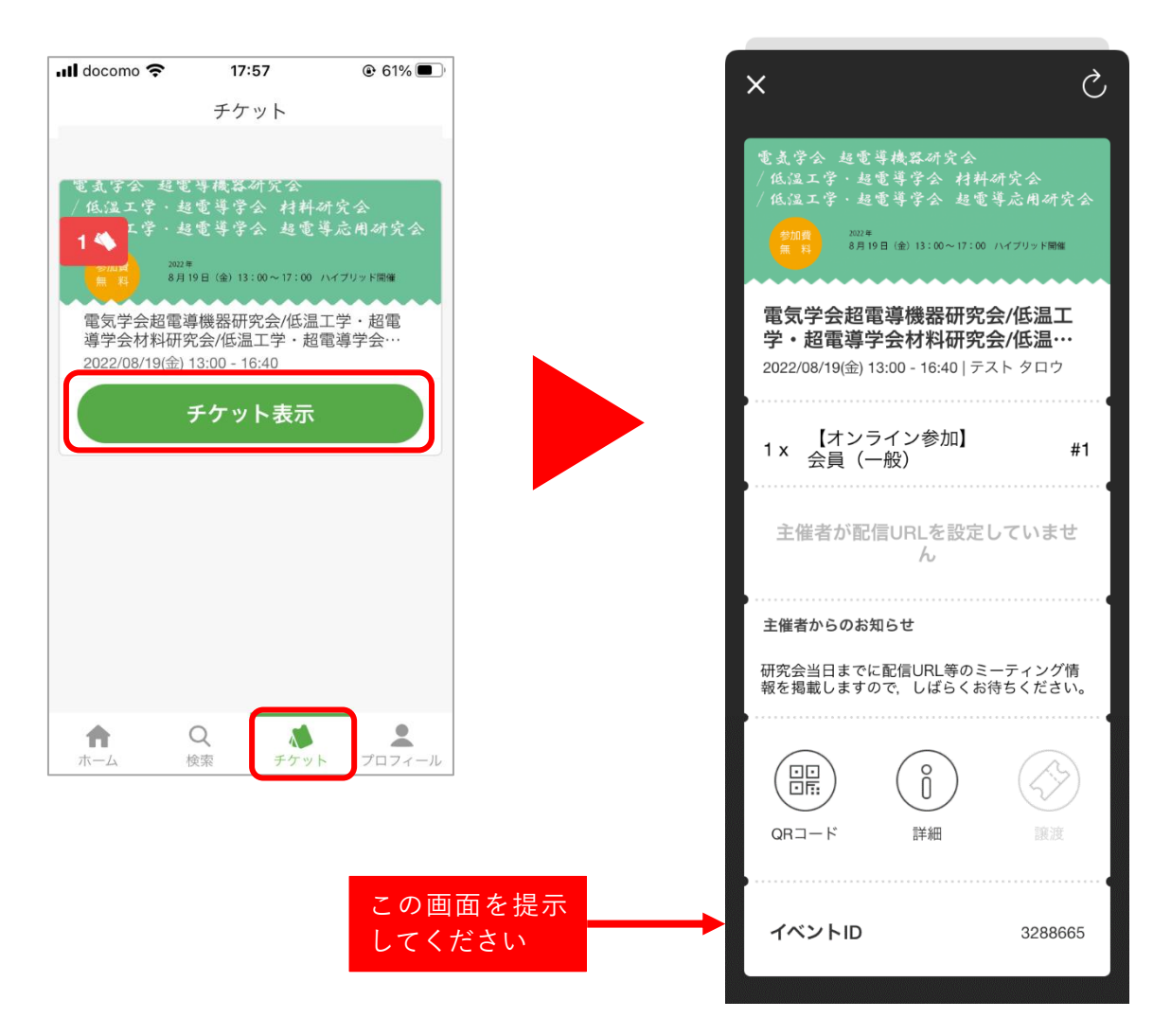

★Peatix のアプリ (無料) は以下の URL よりダウンロードいただけます。 https://help-attendee.peatix.com/ja-JP/support/solutions/articles/44001821734 ●チケットのサンプル:ブラウザ (PC)

| グループ チケット<br>開催予定 11 終了      |                                                                   |                | この画面を提示<br>してください                      |    |
|------------------------------|-------------------------------------------------------------------|----------------|----------------------------------------|----|
|                              | 2022/08/19 金<br>電気学会超電導機器研究会/低温工学・超電導学会<br>材料研究会/低温工学・超電導学会超電導応用研 | 電気学会超<br>導学会材料 | 電導機器研究会/低温工学・<br>研究会/低温工学・超電導発         | 超電 |
| 版 探索 水 恭 武<br>導 学 会<br>導 学 会 | <ul> <li>注催者の設定により、チケットの譲渡はできません。</li> <li>チケット詳細</li> </ul>      |                | 電導応用研究会                                |    |
|                              |                                                                   | 1x 【オンラ        | イン参加】会員(一般)<br>イベントに参加<br>参加者名 テスト タロウ | #1 |

【オンラインで参加する場合】

研究会によってオンラインのミーティング情報のご提供方法が異なります。<u>チケットの画面で</u> 「イベントに参加」ボタンが表示されている場合はこのボタンをクリックして「イベント視聴」 ページを開き,オンライン会場へのアクセス方法を確認してください。「イベントに参加」ボタ ンが表示されていない場合は、参加申込時に登録されたメールアドレス宛にメールでオンライン 会場へのアクセス方法をご案内します。

| グループ チケット      |                                                 |                                                                                         |                                                                                                    |
|----------------|-------------------------------------------------|-----------------------------------------------------------------------------------------|----------------------------------------------------------------------------------------------------|
| 開催予定   1 終了    |                                                 |                                                                                         | イベント視聴                                                                                                    |
| 凌云~赤云<br>導 (金) | 2022/08/19 金<br>電気学会超電導機器研究会//<br>材料研究会/低温工学・超電 | 電気学会超電導機器研究会                                                                            | 2022/08/19 (金) 13:00 - 16:40 JST<br>(/低温工学・超電導学会材料研究会/低温工学・超電導学会超電導応用研究会                                                                                            |
|                | 主催者の設定により、チケットの課 > チケット詳細 イベントに参加               |                                                                                         | イベントに参加<br>主催者が配信URLを設定していません                                                                                                    |
| 等字会 支          |                                                 | 主催者からのお知らせ<br>研究会当日までに配信URL等のミーテ                                                        | -ィング情報を掲載しますので,しばらくお待ちください。                                                                                                    |
|                |                                                 | 特に複数日開催の研<br>研究会の場合,「イ<br>を有効にせず,「主<br>セス方法を掲載する<br>また,単日開催の研<br>トに参加」ボタンス<br>催者からのお知らせ | H究会や複数セッションがパラレルで開催される<br>ベント視聴」ページの「イベントに参加」ボタン<br>催者からのお知らせ」にオンライン会場へのアク<br>らことがありますのでご注意ください。<br>H究会などであっても研究会によっては「イベン<br>を有効にしない場合がありますので,まずは「主<br>と」をご確認ください。 |